## T: Konfiguracja router NAT w Windows Server 2019.

cw29 Konfiguracja router NAT w Windows Server 2019

Cel ogólny lekcji: nauczenie uczniów konfiguracji routera NAT w systemie Windows Server 2019.

Uczniowie po zakończeniu lekcji powinni być w stanie wykonać następujące cele szczegółowe:

- 1. Sprawdzenie i ustawienie wymaganych warunków do konfiguracji routera NAT.
- 2. Zmiana nazw interfejsów sieciowych w celu identyfikacji.
- 3. Dodanie roli serwera "Dostęp zdalny".
- 4. Konfiguracja routera NAT.
- 5. Testowanie poprawności działania routera NAT.

Przed przystąpieniem do ćwiczenia sprawdź i ustaw, jeśli to konieczne

• maszynę z serwerem jak poniżej:

| 🛃 Sied               | 6                                      |                                                      |            |     |                                    |         |
|----------------------|----------------------------------------|------------------------------------------------------|------------|-----|------------------------------------|---------|
| Karta 1:<br>Karta 2: | Intel PRO/1000 MT<br>Intel PRO/1000 MT | Desktop (Sieć wewnętrzna, 'intnet')<br>Desktop (NAT) | VirtualBox | X   |                                    |         |
|                      | [                                      | Dodaj sprzęt ———                                     |            |     |                                    |         |
|                      |                                        | Za pomocą tego ustawieni                             |            |     |                                    |         |
|                      |                                        | Wybierz urządzenia, które                            |            |     |                                    |         |
|                      |                                        | Kontroler SCSI<br>Karta sieciowa                     |            | +   | Network Adapter<br>Private Network |         |
|                      |                                        | Karta Fibre Channel                                  | Dodaj      | • 🖣 | Karta sieciowa                     |         |
| D 📲                  | odaj sprzęt 🛛 🛛                        |                                                      | -          |     | Default Switch                     | Hyper-V |

Uruchom maszynę > Ctrl+Delete > Administrator > zaq1@WSX

Upewnij się, że punkt kontrolny, z który pracujesz to serwer <mark>bez funkcji kontrolera domeny</mark>.

• system serwera są jak poniżej:

| 🗲 🗸 Menedżer               | serwera • Serwer lokalny                     | 🗸 🧭   🚩 Zarządzaj Na                                              |
|----------------------------|----------------------------------------------|-------------------------------------------------------------------|
| Pulpit nawigacyjny         | WŁAŚCIWOŚCI<br>Dia router                    |                                                                   |
| Serwer lokalny             | Nazwa komputera                              | router                                                            |
| Wszystkie serwery          | Grupa robocza                                | WORKGROUP                                                         |
| 📲 Usługi plików i magazy 🕨 | L3                                           |                                                                   |
|                            | Zapora systemu Windows                       | Publiczne: Włączone, Prywatne: Włączone                           |
|                            | Zdalne zarządzanie                           | Włączone                                                          |
|                            | Pulpit zdalny                                | Wyłączone                                                         |
|                            | Tworzenie zespołu kart interfejsu sieciowego | Wyłączone                                                         |
|                            | Ethernet                                     | 192.167.0.1, Protokół IPv6 włączony                               |
|                            | Ethernet 2                                   | Adres IPv4 przypisany przez protokół DHCP, Protokół IPv6 włączony |

• konfigurację interfejsów sieciowych serwera jak poniżej:

| Karta sieciowa     Private Network                                                          |                                                                                                    |                                                                                                    |                                                                                                  |                                                                                                    |
|---------------------------------------------------------------------------------------------|----------------------------------------------------------------------------------------------------|----------------------------------------------------------------------------------------------------|--------------------------------------------------------------------------------------------------|----------------------------------------------------------------------------------------------------|
| Ethernet                                                                                    | Adres IP                                                                                                    | v4 przypisany przez prot                                                                                                    | tokół DHCP, Proto                                                                                | kół IPv6 włączony >                                                                                            |
| Ethernet<br>Sieć niezidentyfikowana<br>Intel(R) PRO/1000 MT Desktop A                       | Ad > 💎 Właściwość                                                                                                    | :i > 🗹 📭 Protokół in                                                                                                    | temetowy w wersji 4                                                                              | (TCP/IPv4) >                                                                                                   |
| - 🖲 Użyj następująceg                                                                       | o adresu IP:                                                                                                    |                                                                                                    |                                                                                                  |                                                                                                    |
| Adres IP:                                                                                   | 192.167.0                                                                                                    | . 1                                                                                                    |                                                                                                  |                                                                                                    |
| Maska podsieci:                                                                             | 255 . 255 . 255                                                                                                    | . 0                                                                                                    |                                                                                                  | Nio Nio                                                                                                    |
| Brama domyślna:                                                                             |                                                                                                    |                                                                                                    | Adres IPv4                                                                                       | 192 167 0 1                                                                                                    |
| O Uzyskaj adres serv                                                                        | vera DNS automatycznie                                                                                                    |                                                                                                    | Maska podsied                                                                                    | ci IPv4 255.255.255.0                                                                                          |
| Użyj następujących                                                                          | adresów serwerów DNS:                                                                                                    |                                                                                                    | Brama domyślr                                                                                    | 1, <b>2</b> ₽v4                                                                                                |
| Właściwości > Preferowany serwer                                                            | DNS: 192.167.0                                                                                                    | · 1 > Szczegóły                                                                                                    | Serwer DNS IF                                                                                    | v4 192.167.0.1                                                                                                 |
| Karta sieciowa     Default Switch      Ethernet 2     Sieć     Intel(R) PRO/1000 MT Desktop | Ad > 😯 Właściw                                                                                                    | ości > 🗹 🗖 Protokó                                                                                                    | ł internetowy w wer                                                                              | sji 4 (TCP/IPv4) >                                                                                             |
| Właściwości > OUzyskaj adr                                                                  | es IP automatycznie i                                                                                                    | <ul> <li>Uzyskaj adres serwera</li> </ul>                                                                                                    | DNS automatyczni                                                                                 | e > Anuluj >                                                                                                   |
| Anuluj > Szczegóły > lub                                                                    | Opis<br>Adres fizyczny<br>DHCP włączone<br>Adres IPv4<br>Maska podsieci IPv4<br>Dzierżawa uzyskana<br>Dzierżawa wygasa<br>Brama domyślna IPv4<br>Serwer DHCP IPv4<br>Serwer DNS IPv4 | Microsoft Hyper-V I         DHCP w           00-15-5D-07-2E-36         Adres IP           Tak         Adres IP           172.27.131.227         Maska p           255.255.240.0         Dzierżaw           wtorek, 3 stycznia i         Dzierżaw           środa, 4 stycznia i         Brama do           172.27.128.1         Serwer D           172.27.128.1         Serwer D | łączone<br>v4<br>odsie VPv4<br>va uzyskana<br>va wygasa<br>omyślna IPv4<br>OHCP IPv4<br>ONS IPv4 | Tak<br>10.0.3.15<br>255.255.255.0<br>środa, 18 marcz<br>czwartek, 19 ma<br>10.0.3.2<br>10.0.3.2<br>192.168.1.1 |

Hyper-V

VirtualBox

- wyłącz serwer Windows 2019
- utwórz kolejną migawkę stanu systemu serwera z informacją o treści przed\_NAT.
- klienta Windows 10 jak poniżej:

```
    Karta sieciowa
    Private Network
```

Podaj login: admin > i hasło: zaq1@WSX

| 👰 > Panel sterowania                 | » Sieć i Internet » Połąc                                                    | zenia sieciowe                     |                 |                                                                                              |                                                                |
|--------------------------------------|------------------------------------------------------------------------------|------------------------------------|-----------------|----------------------------------------------------------------------------------------------|----------------------------------------------------------------|
| Ethernet<br>Sieć 2<br>Intel(R) PRO/1 | 1000 MT Desktop Ar > 🔇                                                       | Właściwości                        |                 | nół internetowy w wersji 4                                                                   | (TCP/IPv4)                                                     |
|                                      | <ul> <li>Ožyj następującego adro</li> </ul>                                  | esu IP:                            |                 |                                                                                              |                                                                |
|                                      | Adres IP:                                                                    | 192                                | . 167 . 0 . 21  | ]                                                                                            |                                                                |
|                                      | Maska 🕵 🖌 🖓 Maska r                                                          | 255                                | . 255 . 255 . 0 | ]                                                                                            |                                                                |
|                                      | Brama domyślna:                                                              | 192                                | . 167 . 0 . 1   | ]                                                                                            |                                                                |
|                                      | <ul> <li>Uzyskaj adres serwera [</li> <li>Użyj następujących adre</li> </ul> | DNS automatyczr<br>esów serwerów [ | ie<br>NNS:      |                                                                                              |                                                                |
| Właściwości >                        | Preferowany serwer DNS:                                                      | 8                                  | . 8 . 4 . 4     | > ок                                                                                         | Zamknij                                                        |
| Ethernet<br>Sieć 2<br>Intel(R) RO/1  | 000 MT Desktop Ad                                                            | Wyłącz<br>Stan >                   | Szczegóły       | DHCP włączone<br>Adres IPv4<br>Maska podsieci IPv4<br>Brama domyślna IPv4<br>Serwer DNS IPv4 | Nie<br>192.167.0.21<br>255.255.255.0<br>192.167.0.1<br>8.8.4.4 |

• wyłącz zapory na kliencie i serwerze.

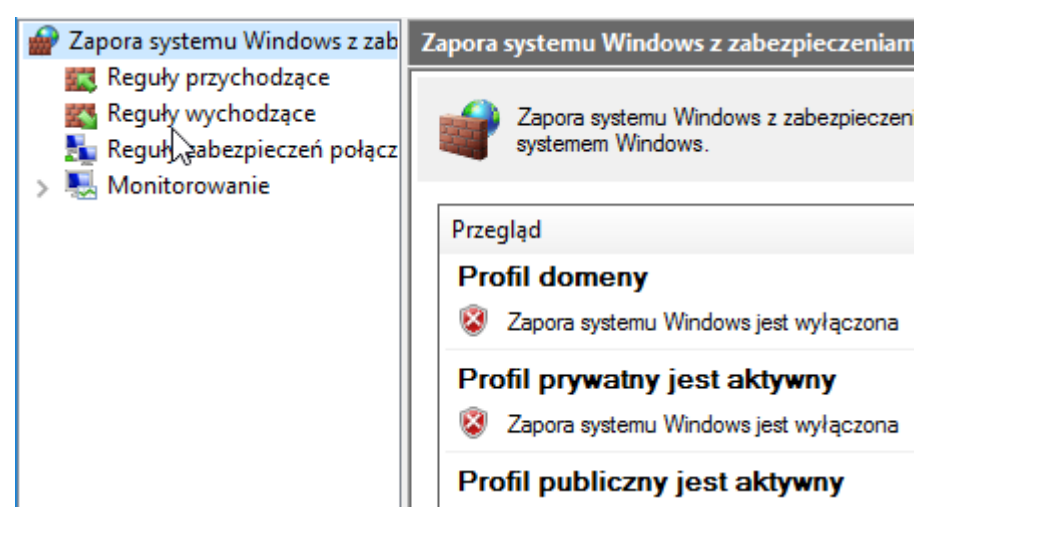

W zeszycie opisz procedurę wykonywania konfiguracji router NAT w Windows Server 2019.

Wszystkie czynności konfiguracyjne należy kolejno zapisać w zeszycie.

### Włącz serwer Windows 2019

## 1. Wykonaj zmianę nazwy interfejsów sieciowych, aby lepiej je zidentyfikować.

Serwer musi mieć dwie karty sieciowe, jedną skonfigurowaną dla sieci wewnętrznej o nazwie LAN), a drugą skonfigurowaną do dostępu do Internetu o nazwie WAN.

Otwórz ustawienia > Wybierz "Adres ipv4"

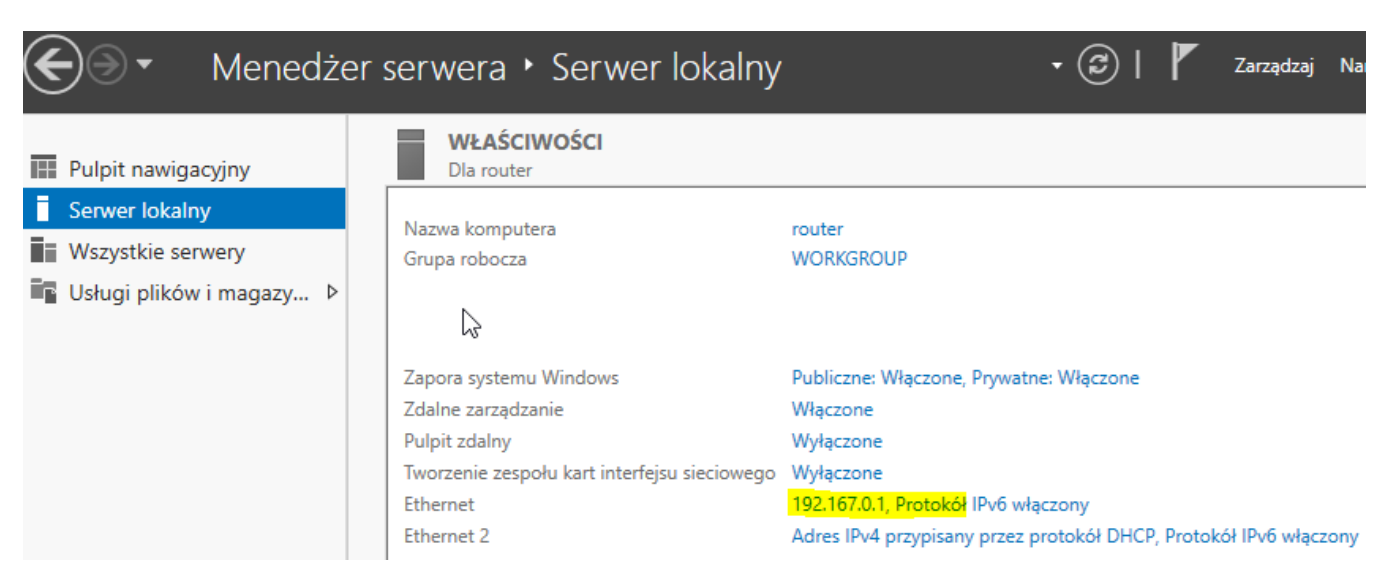

W oknie "Połączenia sieciowe" zmieńmy ich nazwy. Wybierz połączenie, którego nazwę chcesz zmienić, i naciśnij przycisk "Zmień nazwę". Zmień ich odpowiednio. wybierz "Zmień nazwę"

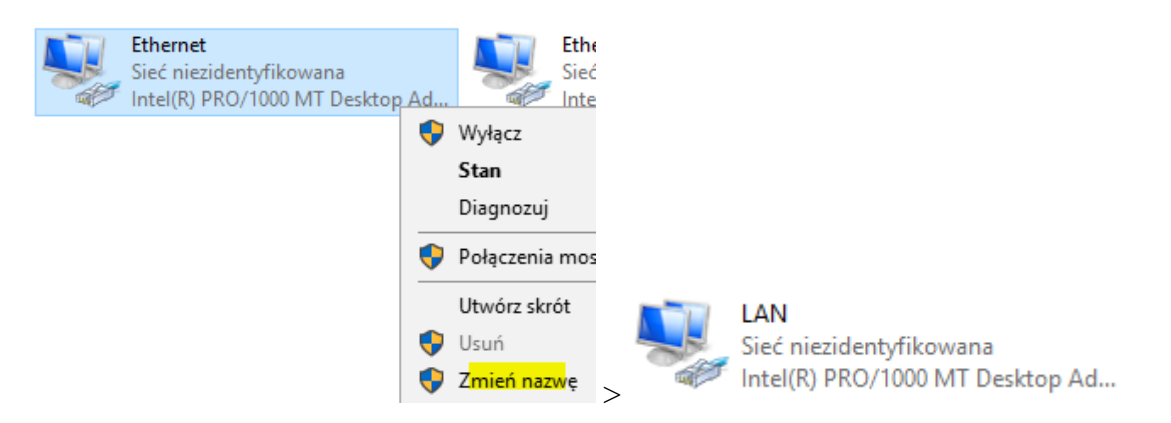

Na adapterze Private Network musi być taki sam adres mac jak na interfejsie sieciowym o nazwie LAN.

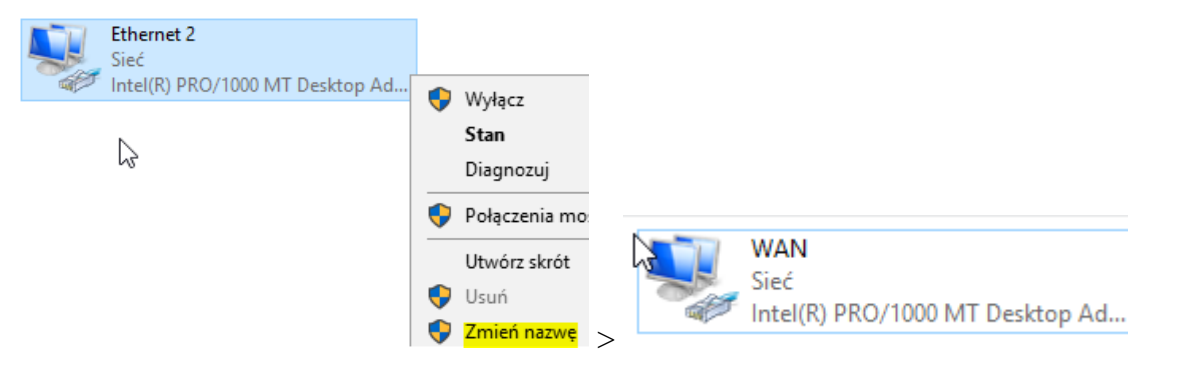

Na adapterze Default Switch musi być taki sam adres mac jak na interfejsie sieciowym o nazwie WAN.

To powinno wyglądać tak:

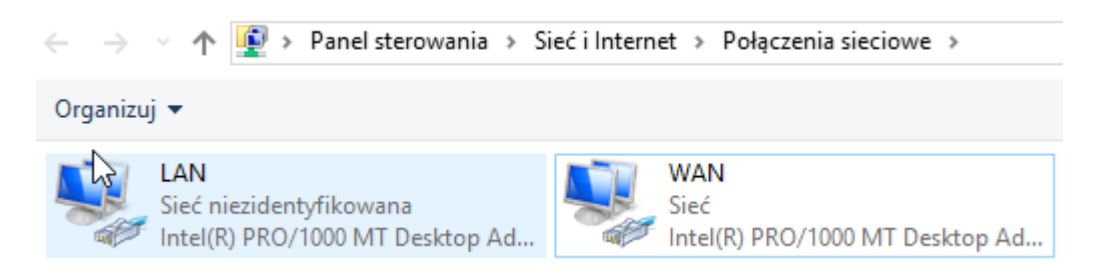

Adapter LAN musi być skonfigurowany ze statycznym adresem, adapter WAN powinien być ustawiony na DHCP.

Adres skonfigurowany na karcie LAN to adres, którego komputery klienckie będą używać jako bramy.

LAN 192.167.0.1, Protokół IPv6 włączony WAN Adres IPv4 przypisany przez protokół DHCP, Protokół IPv6 włączony

### 2. Dodanie roli serwera "Dostęp zdalny"

Zainstaluj rolę serwera "Dostęp zdalny". Otwórz Menedżera serwera i wybierz "Dodaj role i funkcje".

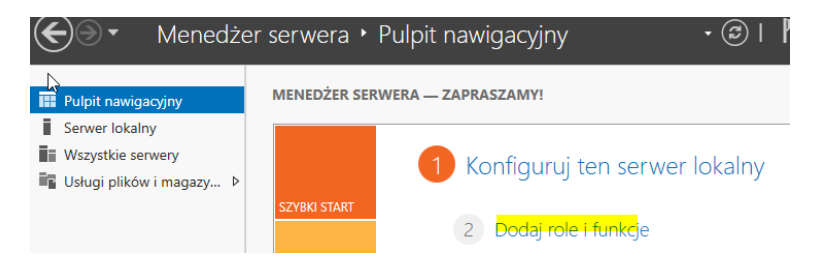

Naciskaj "Dalej", aż dojdziesz do poniższego ekranu. Wybierz rolę "Dostęp zdalny" i naciśnij "Dalej".

# Wybieranie ról serwera

```
Wybierz jedną lub więcej ról do zainstalowania na wybranym serwerze.
Zanim rozpoczniesz
                          2
Typ instalacji
                               Role
                                                                                               Opis
Wybieranie serwera
                                                                                               Funkcja DirectAccess zapewnia
                                   ✓
                                       Dostęp zdaln
                                                                                               zawsze działające i zarządzane
Role serwera
                                       Hyper-V
                                                                                               połaczenie. Serwer zdalnego
                                       Server DHCP
Funkcje
                                                                                               dostępu zapewnia tradycyjne
                                       Serwer DNS
                                                                                               usługi wirtualnej sieci prywatnej,
Dostęp zdalny
                                       Serwer faksów
                                                                                               w tym łączność między lokacjami
                                       Serwer sieci Web (IIS)
                                                                                               (w oddziałach firmy lub chmurze).
   Usługi ról
                                       Środowisko systemu Windows Server Essentials
                                                                                               Serwer proxy aplikacji sieci Web
                                       Usługa Ochrona hosta
                                                                                               umożliwia publikowanie
                                       Usługi aktywacji zbiorczej
                                                                                               wybranych aplikacji opartych na
                                       Usługi certyfikatów Active Directory
                                                                                               protokołach HTTP i HTTPS z sieci
                                       Usługi domenowe Active Directory
                                                                                               firmowej na urzadzeniach
                                       Usługi drukowania i zarządzania dokumentami
                                                                                               klienckich znajdujących się poza
                                       Usługi federacyjne Active Directory (AD FS)
                                                                                               nią. Routing zapewnia tradycyjne
                                       Usługi LDS w usłudze Active Directory
                                   możliwości, w tym translację
                                       Usługi MultiPoint
                                                                                               adresów sieciowych i inne opcje
                                 Usługi plików i magazynowania (Zainstalowano 1)
                                                                                               łączności. Serwer dostępu
                                       Usługi pulpitu zdalnego
                                                                                               zdalnego i routing można
                                       Usługi wdrażania systemu Windows
                                                                                               wdrożyć w trybie
                                   🗌 Usługi zarządzania prawami dostępu w usłudze Ac 🗸
                                                                                               wielodostępnym lub z
                                                                                               pojedynczym dostępem.
                                                                       < Wstecz
                                                                                      Dalej
                                                                                                         Zainstaluj
                                                                                                                         Anuluj
```

SERWER DOCELOWY

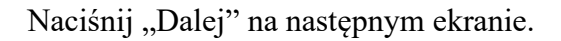

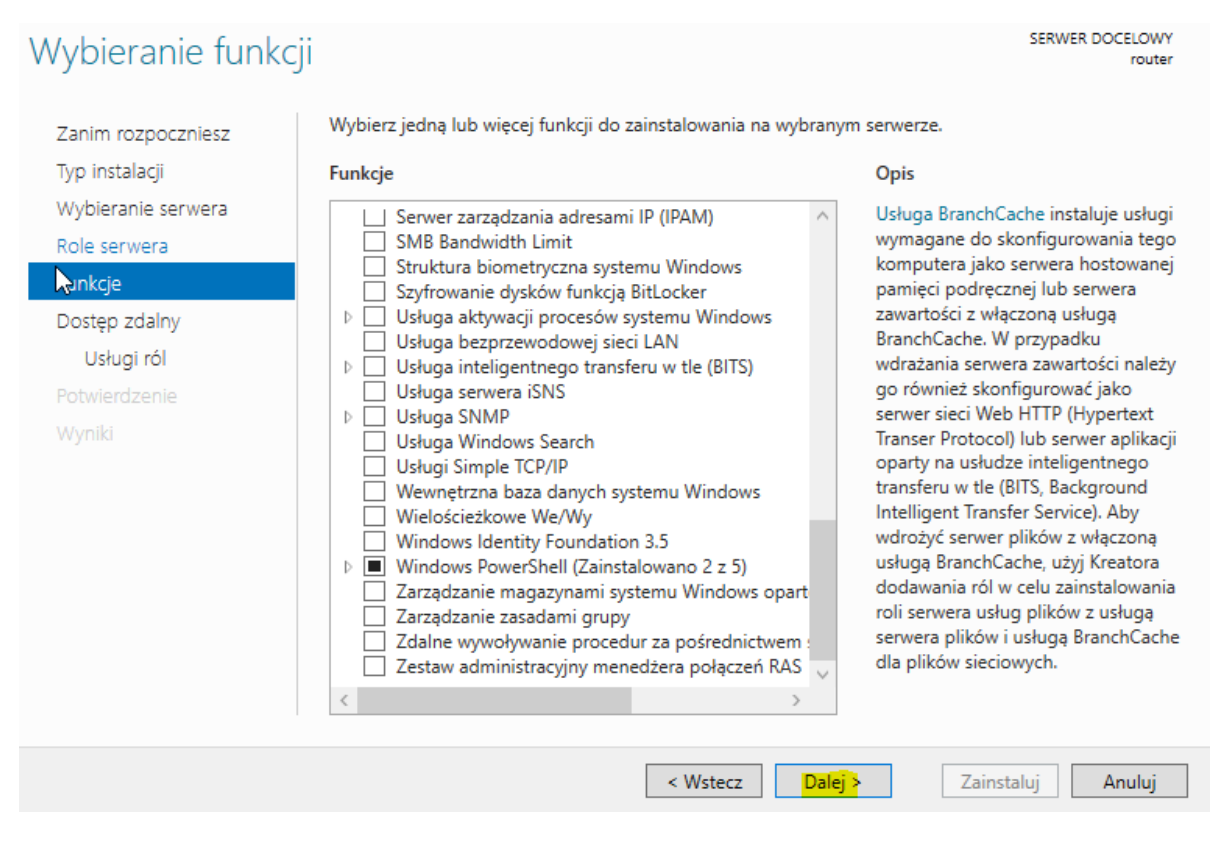

Naciśnij "Dalej", a następnie wybierz "Trasowanie", jak pokazano poniżej:

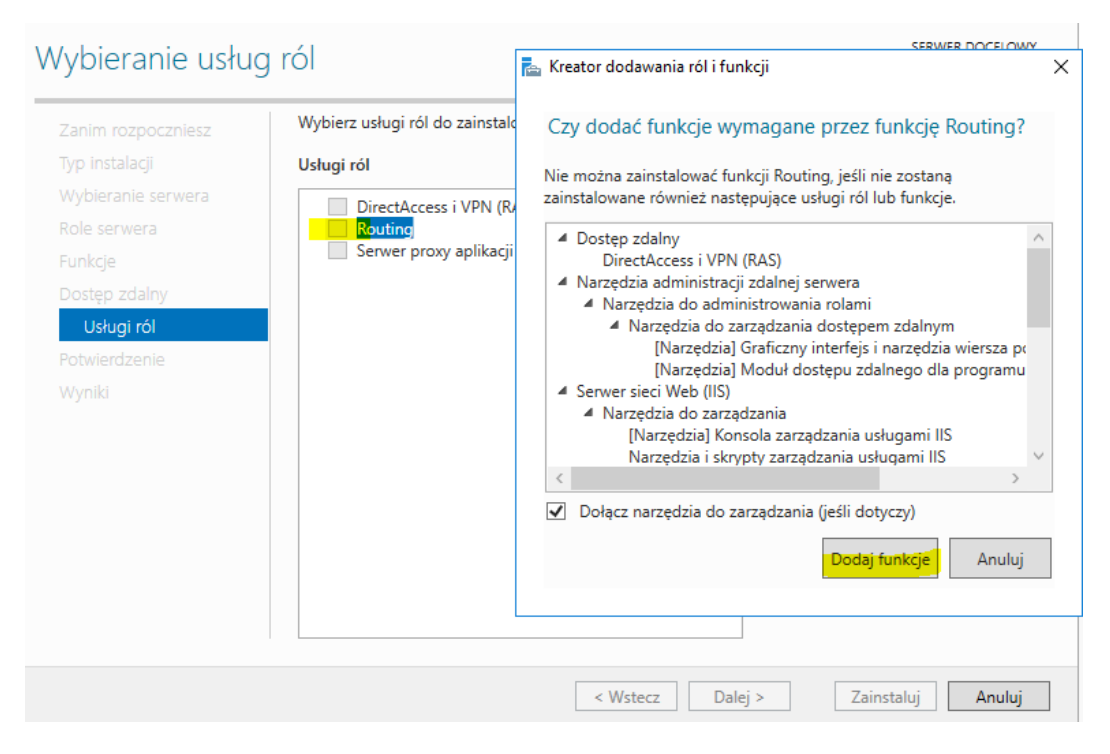

## Kliknij "Dodaj funkcje".

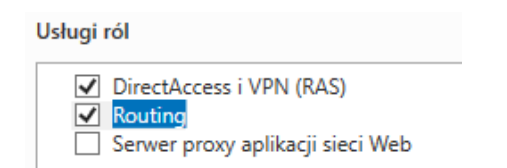

Idź do końca kreatora, naciskając "Dalej". Naciśnij "Zainstaluj" na ekranie potwierdzenia.

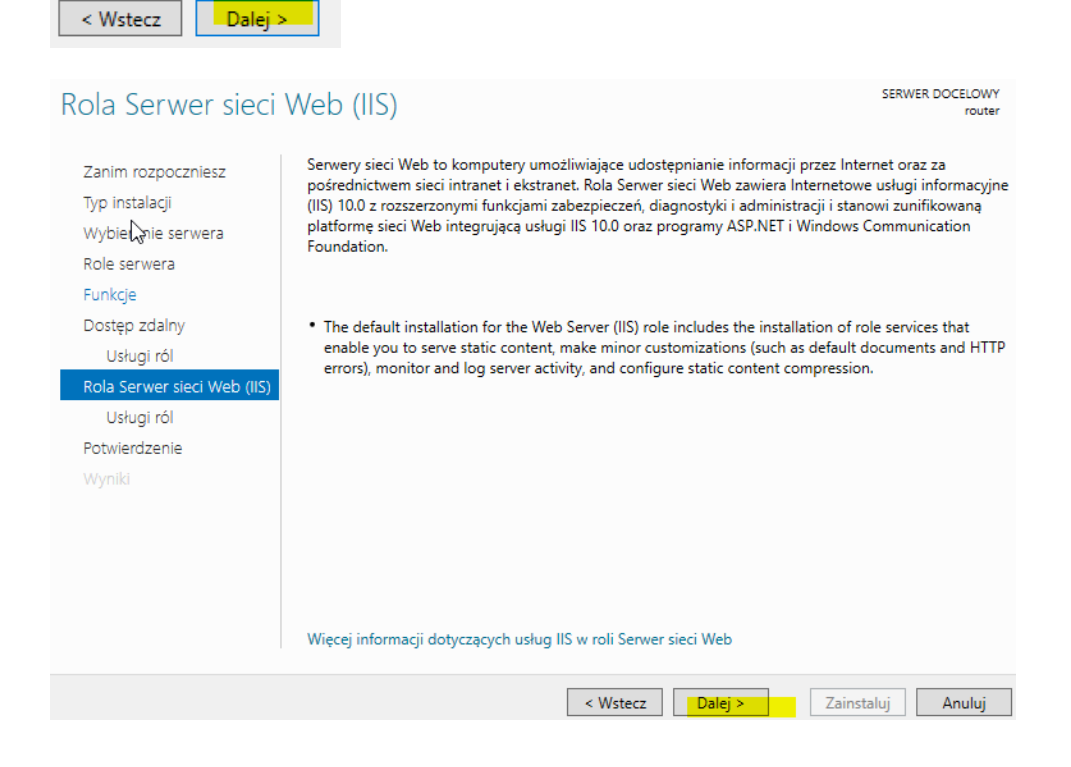

Strona **7** z **12** 

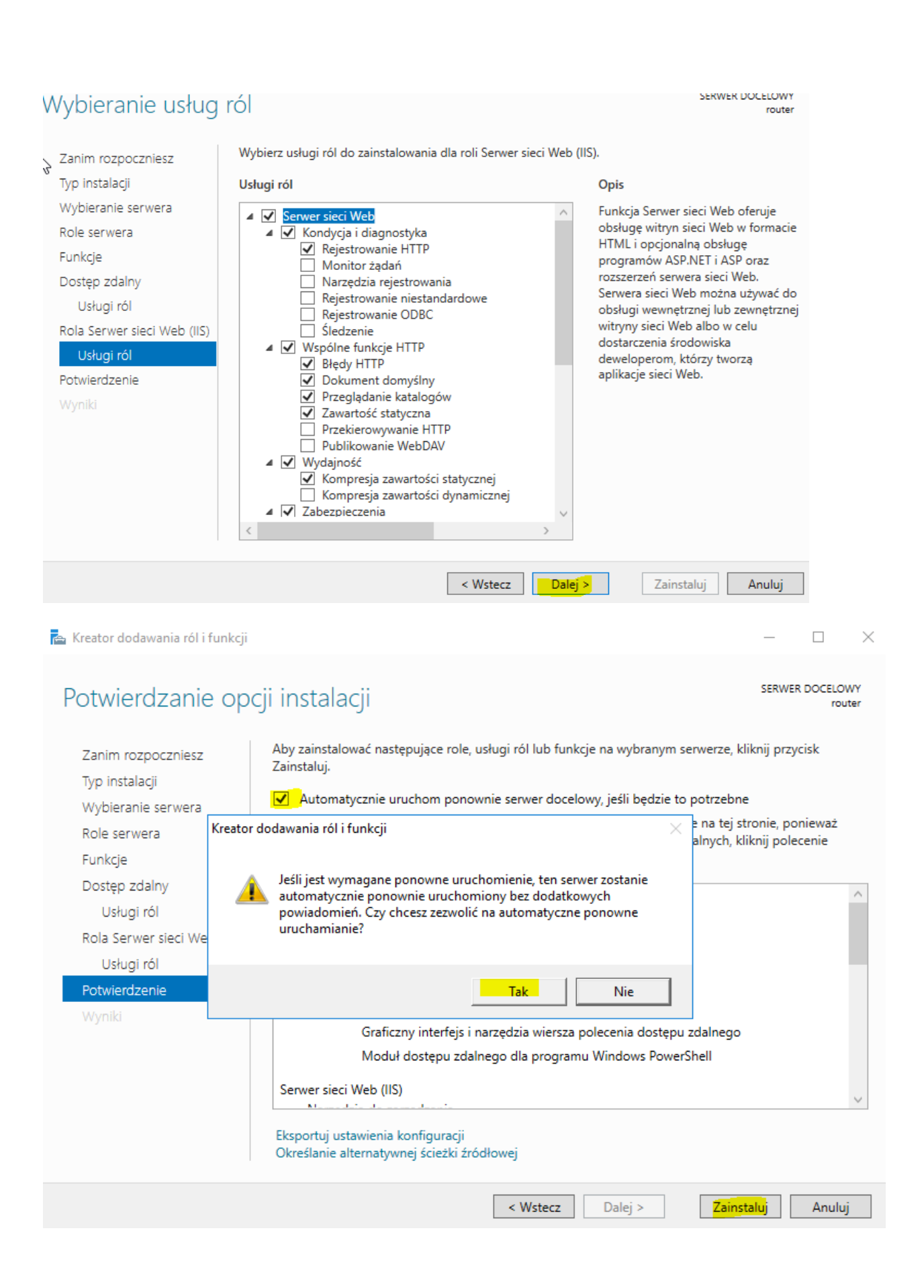

### 3. Konfigurowanie "routera NAT"

P zakończeniu instalacji otwórz "Routing i dostęp zdalny". W "Narzędziach" znajdź "Routing i dostęp zdalny".

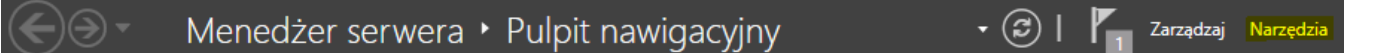

Kliknij prawym przyciskiem myszy nazwę serwera i wybierz "Konfiguruj i włącz routing i dostęp zdalny".

| 🚊 Routing i dostęp zdalny | ROUTER (lokalny)                           |
|---------------------------|--------------------------------------------|
| 📑 Stan serwera            |                                            |
| 🔂 ROUTER (lokalny         |                                            |
|                           | Konfiguruj i włącz routing i dostęp zdalny |
|                           | Wyłącz routing i dostęp zdalny             |

Naciśnij "Dalej" na ekranie powitalnym kreatora. Wybierz "Translacja adresów sieciowych (NAT)" i naciśnij "Dalej".

Kreator instalacji serwera routingu i dostępu zdalnego

#### Konfiguracja

Możesz włączyć dowolną kombinację usług lub dostosować ten serwer.

| 0 | Dostęp zdalny (połączenie telefoniczne lub sieć VPN)                                                                                                    |
|---|----------------------------------------------------------------------------------------------------|
|   | Zezwalaj klientom zdalnym na łączenie się z tym serwerem poprzez połączenie<br>telefoniczne lub bezpieczne połączenie internetowe wirtualnej sieci prywatnej VPN.                                                                                   |
| 6 | Translator adresów sięciowych                                                                                                    |
|   | Zezwalaj klientom wewnętrznym na łączenie się z Internetem przy użyciu jednego<br>publicznego adresu IP.                                                                                                    |
| C | Dostęp prywatnej sieci wirtualnej i translator adresów sieciowych<br>Zezwalaj klientom zdalnym na łączenie się z tym serwerem poprzez Internet, a klientom<br>lokalnym na łączenie się z Internetem przy użyciu pojedynczego publicznego adresu IP. |
| C | Bezpieczne połączenie między dwiema sieciami prywatnymi<br>Połącz tę sieć z siecią zdalną, taką jak sieć biurze oddziału.                                                                                                    |
| C | <sup>5</sup> Konfiguracja niestandardowa<br>Wybierz dowolną kombinację funkcji dostępnych w usłudze Routingu i dostępu zdalnego.                                                                                                    |
|   | < Wstecz Dalej > Anuluj                                                                                                    |

Wybierz adapter WAN i naciśnij "Dalej".

Kreator instalacji serwera routingu i dostępu zdalnego

#### Połączenie internetowe NAT

Można zaznaczyć istniejący interfejs albo utworzyć nowy interfejs wybierania numeru na żądanie połączenia komputerów klienckich z Internetem.

● NUżyj tego interfejsu publicznego do łączenia się z Internetem:

| LAN         Intel(R) PRO/1000 MT         192.167.0.1           WAN         Intel(R) PRO/1000 MT         10.0.3.15 (DHCP)                                                                                                    | LAN         Intel(R) PRO/1000 MT         192.167.0.1           WAN         Intel(R) PRO/1000 MT         10.0.3.15 (DHCP)                                                                                                    | LAN         Intel(R) PRO/1000 MT         192.167.0.1           WAN         Intel(R) PRO/1000 MT         10.0.3.15 (DHCP)           Utwórz nowy interfejs wybierania numeru na żądanie do Intemetu         Interfejs wybierania numeru na żądanie jest aktywowany, gdy klient używa Intern           Wybierz tę opcję, jeśli ten serwer łączy się za pomocą modemu lub przy użyciu         protokołu Point-to-Point Protocol w sieci Ethemet. Kreator interfejsu wybierania numeru na żądanie zostanie uruchomiony po zakończeniu pracy tego kreatora. | AN                                                                                                    | Opis                                                                                                    | Adres IP                                                                                                    |
|----------------------------------------------------------------------------------------------------|----------------------------------------------------------------------------------------------------|----------------------------------------------------------------------------------------------------|----------------------------------------------------------------------------------------------------|----------------------------------------------------------------------------------------------------|----------------------------------------------------------------------------------------------------|
| WAN         Intel(R) PRO/1000 MT         10.0.3.15 (DHCP)           Utwórz nowy interfejs wybierania numeru na żądanie do Internetu         Interfejs wybierania numeru na żądanie jest aktywowany, gdy klient używa Internet           Wybierz tę opcję, jeśli ten serwer łączy się za pomocą modernu lub przy użyciu         protokołu Point-to-Point Protocol w sieci Ethernet. Kreator interfejsu wybierania           numeru na żądanie zostanie uruchomiony po zakończeniu pracy tego kreatora.         protokołu pracy tego kreatora. | WAN Intel(R) PRO/1000 MT 10.0.3.15 (DHCP)<br>Utwórz nowy interfejs wybierania numeru na żądanie do Internetu<br>Interfejs wybierania numeru na żądanie jest aktywowany, gdy klient używa Internetu<br>Wybierz tę opcję, jeśli ten serwer łączy się za pomocą modemu lub przy użyciu<br>protokołu Point-to-Point Protocol w sieci Ethemet. Kreator interfejsu wybierania<br>numeru na żądanie zostanie uruchomiony po zakończeniu pracy tego kreatora. | WAN Intel(R) PRO/1000 MT 10.0.3.15 (DHCP)<br>Utwórz nowy interfejs wybierania numeru na żądanie do Internetu<br>Interfejs wybierania numeru na żądanie jest aktywowany, gdy klient używa Intern<br>Wybierz tę opcję, jeśli ten serwer łączy się za pomocą modemu lub przy użyciu<br>protokołu Point-to-Point Protocol w sieci Ethemet. Kreator interfejsu wybierania<br>numeru na żądanie zostanie uruchomiony po zakończeniu pracy tego kreatora.                                                                                                    |                                                                                                    | Intel(R) PRO/1000 MT                                                                                                    | 192.167.0.1                                                                                                    |
| Utwórz nowy interfejs wybierania numeru na żądanie do Internetu<br>Interfejs wybierania numeru na żądanie jest aktywowany, gdy klient używa Internet<br>Wybierz tę opcję, jeśli ten serwer łączy się za pomocą modemu lub przy użyciu<br>protokołu Point-to-Point Protocol w sieci Ethernet. Kreator interfejsu wybierania<br>numeru na żądanie zostanie uruchomiony po zakończeniu pracy tego kreatora.                                                                                                    | Utwórz nowy interfejs wybierania numeru na żądanie do Internetu<br>Interfejs wybierania numeru na żądanie jest aktywowany, gdy klient używa Internetu<br>Wybierz tę opcję, jeśli ten serwer łączy się za pomocą modemu lub przy użyciu<br>protokołu Point-to-Point Protocol w sieci Ethemet. Kreator interfejsu wybierania<br>numeru na żądanie zostanie uruchomiony po zakończeniu pracy tego kreatora.                                              | Utwórz nowy interfejs wybierania numeru na żądanie do Internetu<br>Interfejs wybierania numeru na żądanie jest aktywowany, gdy klient używa Intern<br>Wybierz tę opcję, jeśli ten serwer łączy się za pomocą modemu lub przy użyciu<br>protokołu Point-to-Point Protocol w sieci Ethemet. Kreator interfejsu wybierania<br>numeru na żądanie zostanie uruchomiony po zakończeniu pracy tego kreatora.                                                                                                    | VAN                                                                                                    | Intel(R) PRO/1000 MT                                                                                                    | 10.0.3.15 (DHCP)                                                                                                    |
|                                                                                                    |                                                                                                    |                                                                                                    | wórz nowy interfejs wybier<br>erfejs wybierania numeru r<br>/bierz tę opcję, jeśli ten se<br>tłokołu Point-to-Point Prot<br>meru na żądanie zostanie | ania numeru na żądanie do<br>na żądanie jest aktywowany<br>rwer łączy się za pomocą m<br>jocol w sieci Ethemet. Kreat<br>uruchomiony po zakończer | Internetu<br>v, gdy klient używa Internetu<br>nodemu lub przy użyciu<br>or interfejsu wybierania<br>niu pracy tego kreatora. |
|                                                                                                    |                                                                                                    |                                                                                                    |                                                                                                    |                                                                                                    |                                                                                                    |

### Kreator instalacji serwera routingu i dostępu zdalnego

|   | Kończenie pracy Kreatora instalacji serwera<br>routingu i dostępu zdalnego                                                                                                    |    |
|---|----------------------------------------------------------------------------------------------------|----|
|   | zdalnego została pomyślnie ukończona.                                                                                                    |    |
|   | Podsumowanie:                                                                                                    |    |
| • | Skonfigurowano translację NAT następującego<br>interfejsu internetowego: WAN<br>Translacja NAT jest zależna od zewnętrznych serwerów<br>DNS i DHCP. Sprawdź, czy te usługi są prawidłowo |    |
|   | skontigurowane.                                                                                                    |    |
|   | Aby umożliwić serwerom odpowiadanie na żądania<br>internetowe, skonfiguruj mapowania portów i zaktualizuj<br>zaporę.                                                                     |    |
|   | Aby zamknąć kreatora, kliknij przycisk Zakończ.                                                                                                    |    |
|   | < Wstecz Zakończ Anul                                                                                                    | uj |

Naciśnij "Zakończ", poczekaj na zakończenie konfiguracji i sprawdź, czy router NAT działa poprawnie.

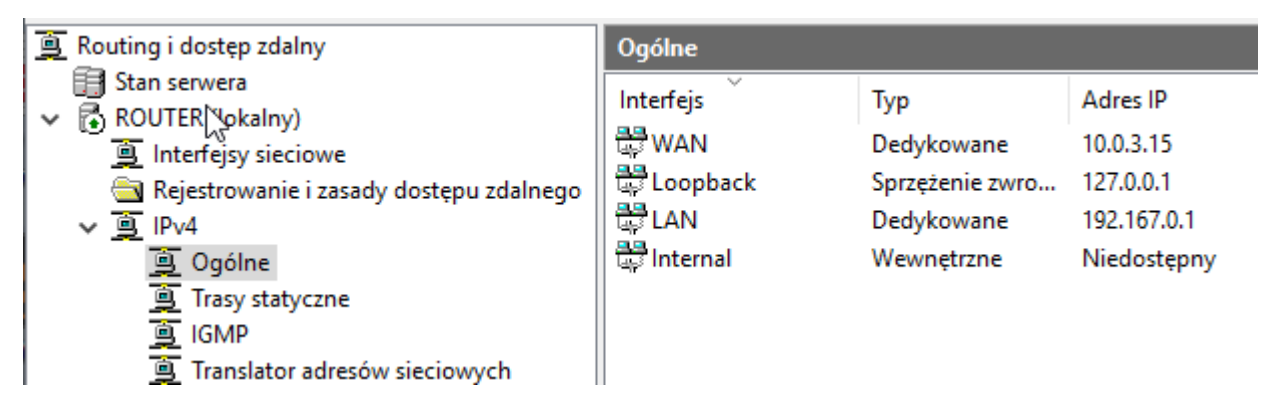

### 4. Testy "routera NAT"

a) Na serwerze wykonaj ping zakończony sukcesem do dowolnej strony w internecie.

Rozwiń węzeł IPv4, wybierz "NAT" i powinieneś zobaczyć, że pakiety zostały przetłumaczone.

| ġ | Routing i dostęp zdalny                                                                                                    | Translator adresów sieciowych          |                                  |                                                                |  |  |  |
|---|----------------------------------------------------------------------------------------------------|----------------------------------------|----------------------------------|----------------------------------------------------------------|--|--|--|
| ~ | <ul> <li>Stan serwera</li> <li>RPUTER (lokalny)</li> <li>Interfejsy sieciowe</li> <li>Rejestrowanie i zasady dostępu zdalnego</li> <li>IPv4</li> <li>Ogólne</li> <li>Trasy statyczne</li> <li>IGMP</li> </ul> | Interfejs<br>광WAN<br>같LAN<br>같Internal | Mapowania w sumie<br>0<br>0<br>0 | Pakiety przychodzące po translacji<br><mark>5</mark><br>0<br>0 |  |  |  |
|   | 🚊 Translator adresów sieciowych                                                                                                    |                                        |                                  |                                                                |  |  |  |

- b) Na kliencie (10-ka) wykonaj ping zakończony sukcesem do dowolnej strony w internecie.
- c) Na kliencie (10-ka) otwórz w przeglądarce stronę cke.gov.pl z sukcesem (pozostaw do sprawdzenia).

### 🌇 10\_1809 (Migawka 1) [Uruchomiona] - Oracle VM VirtualBox

| Plik | Maszyna Widok Wejście Urządzenia                                         | Pomoc           |
|------|--------------------------------------------------------------------------|-----------------|
| Usta | wienia                                                                   |                 |
|      |                                                                          | × + ~           |
| ඛ    | $\leftarrow$ $\rightarrow$ $\circlearrowright$ $\textcircled{a}$ http:// | s://cke.gov.pl/ |
| Z    |                                                                          |                 |
| Sie  |                                                                          | wpisz szukar    |
| ₽    |                                                                          |                 |

Pozostaw poniższe konsole (wynik podobny, ale nie identyczny):

| ġ | Routing i dostęp zdalny                                                                                                    |                                                 | Translator a                 | adresów sieciow                                                  | ych                                                              |               |                                                          |                                                        |
|---|----------------------------------------------------------------------------------------------------|-------------------------------------------------|------------------------------|------------------------------------------------------------------|------------------------------------------------------------------|---------------|----------------------------------------------------------|--------------------------------------------------------|
| ~ | 📑 Stan serwera<br>🗟 ROUTER (lokalny)                                                                                                    |                                                 | Interfejs                    | Ý                                                                |                                                                  | Mapo          | wania w sumie                                            | Pakiety przychodząc                                    |
| • | <ul> <li>interfejsy sieciowe</li> <li>Rejestrowanie i zasady dostępu zda</li> <li>IPv4</li> <li>Ogólne</li> <li>Trasy statyczne</li> <li>IGMP</li> </ul>                                             | lnego                                           | 당 WAN<br>같 LAN<br>같 Internal |                                                                  |                                                                  | 102<br>0<br>0 |                                                          | 185 335<br>0<br>0                                      |
|   | Iranslator adresow sieciowych                                                                                                    |                                                 |                              |                                                                  |                                                                  |               |                                                          |                                                        |
|   | Routing i dostęp zdalny<br>Stan serwera<br>ROUTER (lokalny)<br>Interfejsy siek swe<br>Rejestrowanie i zasady dostępu zdalnego<br>Siek Statyczne<br>Giff GMP<br>Translator adresów sieciowych<br>IPv6 | Ogólne<br>Interfejs<br>좋 WAN<br>좋 Loop<br>다 LAN | l<br>back<br>nal             | Typ<br>Dedykowane<br>Sprzężenie zwro<br>Dedykowane<br>Wewnętrzne | Adres IP<br>10.0.3.15<br>127.0.0.1<br>192.167.0.1<br>Niedostępny | λ.            | Bajty przychodzące<br>359 762 660<br>0<br>5 828 765<br>- | Bajty wychodzące<br>6 730 402<br>0<br>355 168 847<br>- |

Przedstaw notatki w zeszycie opisujące procedurę wykonywania konfiguracji router NAT w Windows Server 2019. Wszystkie czynności konfiguracyjne zostały zapisane w zeszycie. Oraz przedstaw wnioski z zadania.

## Zgłoszenie 1

Przywróć pierwszy punkt kontrolny

Podsumowanie:

Po wykonaniu wszystkich czynności z powyższej instrukcji przeczytaj ponownie z zrozumieniem cel ogólny i cele szczegółowe, które znajdują się na pierwszej stronie instrukcji. Jeżeli one zostały niezrealizowane to powtarzaj wykonie tej instrukcji w szkole lub/i w domu do momentu zrealizowania.